# Setovanje modema za drugi STB

- 1. Otvorimo internet "browser" (explorer, modzila, opera...) i u crti za adresu kucamo samo 192.168.1.1
- 2. Tada nam traži "user" admin i "password" ztonpk

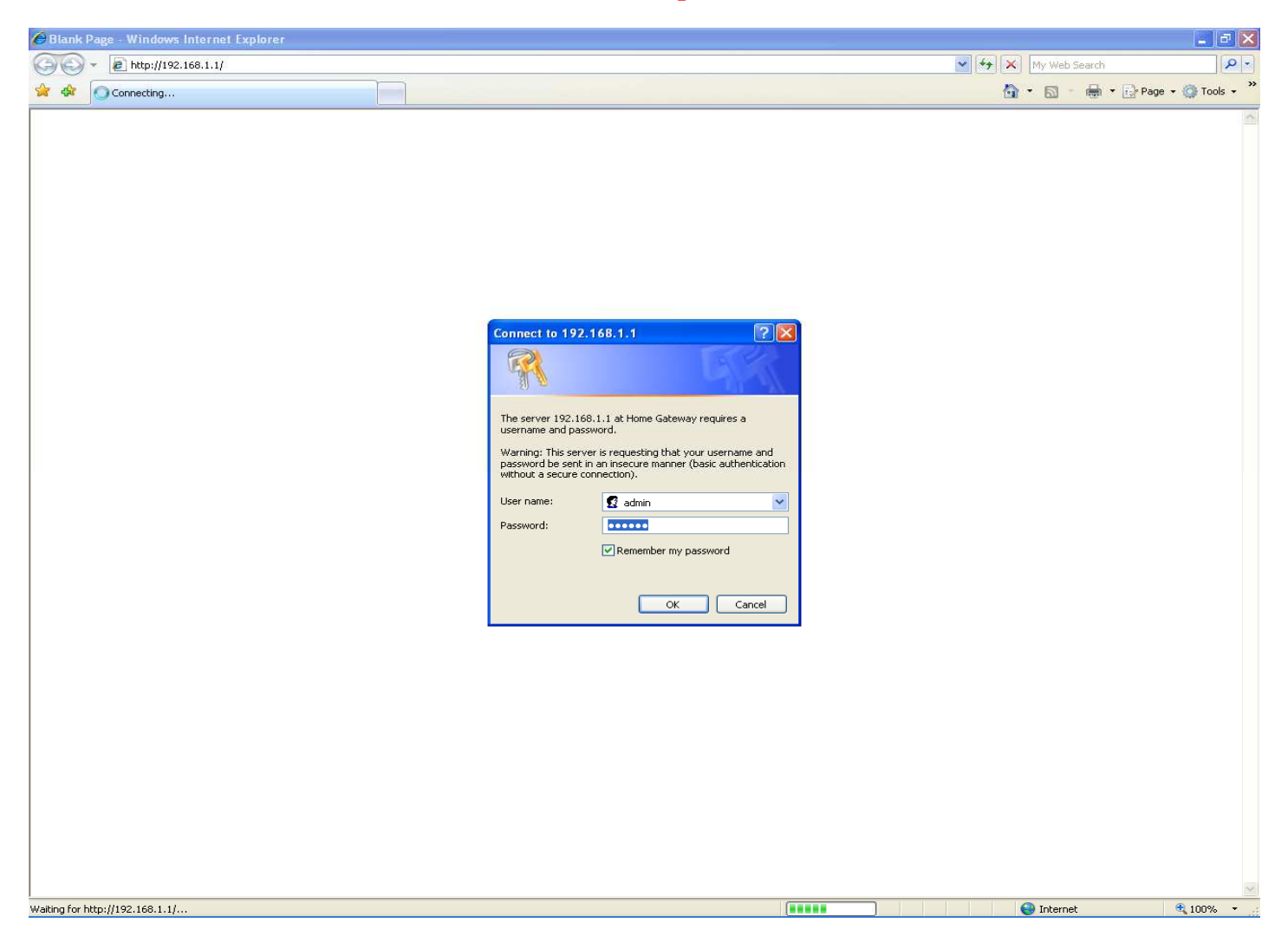

 ${f 3.}$ Nakon uspešne prijave dobićemo sledeći ekran u kojem pažnju obraćamo na submeni (sa leve strane) i opciju

"Advanced Setup" koji nam je i sledeći korak u setovanju modema.

| Huawei Home Gateway 5 | 510 - Windows Internet Explorer |                   |                                       |                                |
|-----------------------|---------------------------------|-------------------|---------------------------------------|--------------------------------|
| 🔾 🕞 👻 🙋 http://192.16 | 58.1.1/                         |                   |                                       | 💌 😽 🗙 My Web Search            |
| 🔆 💠 🌈 Huawei Home Gat | teway 510                       | 1                 |                                       | han 🔹 🔝 👘 👘 🖓 Page 🕶 🎯 Tools 🔹 |
| HUAWEI                |                                 |                   | Home Gatev                            | way 510                        |
| Device Info           | Device Info                     |                   |                                       |                                |
| Diagnostics           | Board ID:                       | 96338E-MT         |                                       |                                |
| Management            | Software Version:               | EchoLife HG510    | DV100R001C05B028_TELEKOM.A2pB021a.d16 | 6f                             |
|                       | Bootloader (CFE) Version:       | cfe.d010.1102     |                                       |                                |
|                       | This information reflects the c | current status of | your DSL connection.                  |                                |
|                       | Line Rate - Upstream (Kbr       | ps):              |                                       |                                |
|                       | Line Rate - Downstream (        | (Kbps):           |                                       |                                |
|                       | LAN IP Address:                 | 192.168           | 3.1.1                                 |                                |
|                       | Default Gateway:                |                   |                                       |                                |
|                       | Primary DNS Server:             | 192.168           | 3.1.1                                 |                                |
|                       | Secondary DNS Server:           | 192.168           | 8.1.1                                 |                                |

#### 4.Klikom na "Advanced Setup" otvara se sledeći ekran

| 🖉 Huawei Home Gateway 510 -                        | Windows Inte                                       | rnet Exp                                                               | lorer                                                   |                                                   |                                                                 |                          |          |          |          |         |          |      |       |        |          |          |             |
|----------------------------------------------------|----------------------------------------------------|------------------------------------------------------------------------|---------------------------------------------------------|---------------------------------------------------|-----------------------------------------------------------------|--------------------------|----------|----------|----------|---------|----------|------|-------|--------|----------|----------|-------------|
| 🚫 🗸 🖉 http://192.168.1.1/                          |                                                    |                                                                        |                                                         |                                                   |                                                                 |                          |          |          |          |         |          |      | 🖌 🛃 🗙 | My Web | o Search |          | P -         |
| 😭 🕸 🏾 🍘 Huawei Home Gateway !                      | 510                                                |                                                                        |                                                         |                                                   |                                                                 |                          |          |          |          |         |          |      | 6     | • 🖾    | -        | 🔂 Page 🔻 | 🍈 Tools 👻 🤊 |
| HUAWEI                                             |                                                    |                                                                        |                                                         |                                                   | ŀ                                                               | lom                      | e G      | ate      | wa       | y 5     | 10       |      |       |        |          |          |             |
| Device Info<br>Advanced Setup<br>WAN<br>LAN<br>NAT | Wide Area<br>Choose Adi<br>Choose Sav<br>Note: You | i <b>Networl</b><br>d, Edit, or<br>re/Reboot<br><mark>must rebo</mark> | (WAN) Set<br>Remove to<br>to apply the<br>pot the route | tup<br>configure W<br>e changes a<br>er to make t | /AN interfaces.<br>nd reboot the<br><mark>che new config</mark> | system.<br>Juration effe | ictive.  |          |          |         |          |      |       |        |          |          |             |
| Routing                                            | VPI/VCI                                            | Con. ID                                                                | Category                                                | Service                                           | Interface                                                       | Protocol                 | Igmp     | QoS      | VlanId   | State   | Remove   | Edit |       |        |          |          |             |
| DNS                                                | 8/35                                               | 1                                                                      | UBR                                                     | ppp_8_35                                          | ppp_8_35_1                                                      | PPPoE                    | Disabled | Disabled | N/A      | Enabled |          | Edit |       |        |          |          |             |
| Port Mapping                                       | 8/36                                               | 1                                                                      | CBR                                                     | br_8_36                                           | nas_8_36                                                        | Bridge                   | N/A      | Disabled | N/A      | Enabled |          | Edit |       |        |          |          |             |
| Diagnostics<br>Management                          | 8/37                                               | 1                                                                      | CBR                                                     | br_8_37                                           | nas_8_37                                                        | Bridge                   | N/A      | Disabled | N/A      | Enabled |          | Edit |       |        |          |          |             |
|                                                    | 8/38                                               | 1                                                                      | UBR                                                     | mer_8_38                                          | nas_8_38                                                        | MER                      | Disabled | Disabled | N/A      | Enabled |          | Edit |       |        |          |          |             |
|                                                    |                                                    |                                                                        |                                                         |                                                   | 1                                                               | ·                        | Ren      | nove     | Save/Rel | boot    | <u> </u> |      |       |        |          |          |             |

## 5.Sada biramo opciju "port mapping" i klikom na nju dobijamo:

| 🖉 Huawei Home Gateway 51                                                         | 0 - Windows Intern                                                           | iet Explorer                                                                                                 |                                                                          |                                                             |                                                                                                    |
|----------------------------------------------------------------------------------|------------------------------------------------------------------------------|----------------------------------------------------------------------------------------------------|--------------------------------------------------------------------------|-------------------------------------------------------------|----------------------------------------------------------------------------------------------------|
| 🚱 🗢 🖉 http://192.168                                                             | .1.1/                                                                        |                                                                                                    |                                                                          |                                                             | My Web Search                                                                                                    |
| 🙀 🏘 🧭 Huawei Home Gate                                                           | way 510                                                                      |                                                                                                    |                                                                          |                                                             | 🏠 🔹 🔂 🚽 🔂 Tools + 🎽                                                                                                    |
| HUAWEI                                                                           |                                                                              |                                                                                                    |                                                                          |                                                             | Home Gateway 510                                                                                                    |
| Device Info<br>Advanced Setup<br>WAN<br>LAN<br>NAT<br>Security<br>Routing<br>DNS | Port Mapping<br>Port Mapping<br>with appropria<br>Note: You mu<br>I Enable v | g A maximum 1<br>supports multiple po<br>ate LAN and WAN in<br>ust reboot the route<br>irtual ports on Ether | 6 entries of<br>orts to PVC<br>terfaces usi<br>r to make t<br>net Switch | can be co<br>and bridg<br>ng the Ar<br>the new c<br>LAN(1-4 | onfigured<br>ing groups. Each group will perform as an independent network. To support this feature, you must create mapping groups<br>dd button. The Remove button will remove the grouping and add the ungrouped interfaces to the Default group.<br>configuration effective. |
| DSL<br>Deat Magning                                                              | Group Nam                                                                    | e Interfaces                                                                                                 | Remove                                                                   | Edit                                                        | 1                                                                                                    |
| Diagnostics                                                                      | Default                                                                      | LAN-4, LAN-1                                                                                                 |                                                                          |                                                             |                                                                                                    |
| Management                                                                       | br1                                                                          | LAN-2, nas 8 36                                                                                              |                                                                          | Edit                                                        |                                                                                                    |
|                                                                                  | hr2                                                                          | LAN-3 nas 8 37                                                                                               |                                                                          | Edit                                                        |                                                                                                    |
|                                                                                  | DIZ                                                                          |                                                                                                    |                                                                          | Cuic                                                        |                                                                                                    |
|                                                                                  | Remove                                                                       | Save/Reboot                                                                                                  |                                                                          |                                                             |                                                                                                    |
|                                                                                  |                                                                              |                                                                                                    |                                                                          |                                                             |                                                                                                    |
|                                                                                  |                                                                              |                                                                                                    |                                                                          |                                                             |                                                                                                    |
|                                                                                  |                                                                              |                                                                                                    |                                                                          |                                                             |                                                                                                    |
|                                                                                  |                                                                              |                                                                                                    |                                                                          |                                                             |                                                                                                    |
|                                                                                  |                                                                              |                                                                                                    |                                                                          |                                                             |                                                                                                    |
|                                                                                  |                                                                              |                                                                                                    |                                                                          |                                                             |                                                                                                    |
|                                                                                  |                                                                              |                                                                                                    |                                                                          |                                                             |                                                                                                    |
|                                                                                  |                                                                              |                                                                                                    |                                                                          |                                                             |                                                                                                    |
|                                                                                  |                                                                              |                                                                                                    |                                                                          |                                                             |                                                                                                    |
|                                                                                  |                                                                              |                                                                                                    |                                                                          |                                                             |                                                                                                    |

6.Kliknemo na kvadratić u koloni "remove" pod br1:

| 🖉 Huawei Home Gateway 510                                                        | Windows Interne                                                                    | t Explorer                                                                                                 |                                                                            |                                                           |                                                                                                    |
|----------------------------------------------------------------------------------|------------------------------------------------------------------------------------|----------------------------------------------------------------------------------------------------|----------------------------------------------------------------------------|-----------------------------------------------------------|----------------------------------------------------------------------------------------------------|
| 🔆 🔁 🗸 🖉 http://192.168.1.                                                        | 1/                                                                                 |                                                                                                    |                                                                            |                                                           | My Web Search                                                                                                    |
| 🔆 🕸 🌈 Huawei Home Gateway                                                        | / 510                                                                              |                                                                                                    |                                                                            |                                                           | 🏠 👻 🔜 👻 🖶 Page 🕶 🎯 Tools 🚽 🎽                                                                                                    |
| HUAWEI                                                                           |                                                                                    |                                                                                                    |                                                                            |                                                           | Home Gateway 510                                                                                                    |
| Device Info<br>Advanced Setup<br>WAN<br>LAN<br>NAT<br>Security<br>Routing<br>DNS | Port Mapping<br>Port Mapping si<br>with appropriat<br>Note: You mus<br>Enable virt | ) A maximum 10<br>upports multiple po<br>te LAN and WAN int<br>at reboot the route<br>tual ports on Etherr | 6 entries c<br>rts to PVC a<br>cerfaces usir<br>r to make tl<br>net Switch | an be co<br>and bridg<br>ng the Ac<br>he new c<br>LAN(1-4 | onfigured<br>ing groups. Each group will perform as an independent network. To support this feature, you must create mapping groups<br>dd button. The Remove button will remove the grouping and add the ungrouped interfaces to the Default group.<br>configuration effective. |
| DSL<br>Port Mapping                                                              | Group Name                                                                         | Interfaces                                                                                                 | Remove                                                                     | Edit                                                      |                                                                                                    |
| Diagnostics                                                                      | Default                                                                            | LAN-4, LAN-1                                                                                               |                                                                            |                                                           |                                                                                                    |
| Management                                                                       | br1                                                                                | LAN-2, nas_8_36                                                                                            |                                                                            | Edit                                                      |                                                                                                    |
|                                                                                  | br2                                                                                | LAN-3, nas_8_37                                                                                            |                                                                            | Edit                                                      |                                                                                                    |
|                                                                                  | Remove                                                                             | Save/Reboot                                                                                                |                                                                            |                                                           |                                                                                                    |

## **7.**A zatim kliknemo na "**remove**" ispod tabele:

| 🤗 Huawei Home Gateway 510                                                        | ) - Windows Interne                                                                     | t Explorer                                                                                               |                                                                         |                                                                     |                                                                                                    |
|----------------------------------------------------------------------------------|-----------------------------------------------------------------------------------------|----------------------------------------------------------------------------------------------------|-------------------------------------------------------------------------|---------------------------------------------------------------------|----------------------------------------------------------------------------------------------------|
| 🔆 💽 🗸 🔊 🖉 http://192.168.1                                                       | 1.1/                                                                                    |                                                                                                    |                                                                         |                                                                     | My Web Search                                                                                                    |
| 😭 💠 🎯 Huawei Home Gatew                                                          | ay 510                                                                                  |                                                                                                    |                                                                         |                                                                     | 🛅 🔹 🔝 👘 🖬 🔂 Page 🖛 🎯 Tools 👻                                                                                                    |
| HUAWEI                                                                           |                                                                                         |                                                                                                    |                                                                         |                                                                     | Home Gateway 510                                                                                                    |
| Device Info<br>Advanced Setup<br>WAN<br>LAN<br>NAT<br>Security<br>Routing<br>DNS | Port Mapping si<br>Port Mapping si<br>with appropriat<br>Note: You mus<br>I Enable virt | I A maximum 1<br>upports multiple po-<br>te LAN and WAN in<br>st reboot the route<br>tual ports on Ether | 6 entries of<br>orts to PVC<br>terfaces us<br>r to make t<br>net Switch | can be con<br>and bridgin<br>ing the Add<br>the new con<br>LAN(1-4) | figured<br>g groups. Each group will perform as an independent network. To support this feature, you must create mapping groups<br>button. The Remove button will remove the grouping and add the ungrouped interfaces to the Default group.<br>nfguration effective. |
| DSL                                                                              | Group Name                                                                              | Interfaces                                                                                               | Remove                                                                  | Edit                                                                |                                                                                                    |
| Diagnostics                                                                      | Default                                                                                 | LAN-4, LAN-1                                                                                             |                                                                         |                                                                     |                                                                                                    |
| Management                                                                       | br1                                                                                     | LAN-2, nas_8_36                                                                                          |                                                                         | Edit                                                                |                                                                                                    |
|                                                                                  | br2                                                                                     | LAN-3, nas 8 37                                                                                          |                                                                         | Edit                                                                |                                                                                                    |
|                                                                                  | Remove                                                                                  | ndows Internet E                                                                                         | xplorer                                                                 | -                                                                   |                                                                                                    |
|                                                                                  |                                                                                         | Any modifica<br>Are you sure                                                                             | tion of port n<br>to continue?                                          | napping might                                                       | cause some services interruption, and you need to restart system to make them work correctly.       OK     Cancel                                                                                                    |
|                                                                                  |                                                                                         |                                                                                                    |                                                                         |                                                                     |                                                                                                    |
|                                                                                  |                                                                                         |                                                                                                    |                                                                         |                                                                     |                                                                                                    |
|                                                                                  |                                                                                         |                                                                                                    |                                                                         |                                                                     |                                                                                                    |
|                                                                                  |                                                                                         |                                                                                                    |                                                                         |                                                                     |                                                                                                    |

#### 8. Potvrdimo na "OK" i dobijamo:

| 🖉 Huawei Home Gateway 5                                                          | 510 - Windows Interne                                                                | et Explorer                                                                                                    |                                                               |                                            |                                                                                                    |             |
|----------------------------------------------------------------------------------|--------------------------------------------------------------------------------------|----------------------------------------------------------------------------------------------------|---------------------------------------------------------------|--------------------------------------------|----------------------------------------------------------------------------------------------------|-------------|
| 🗿 🕤 👻 🔊 http://192.16                                                            | 58.1.1/                                                                              |                                                                                                    |                                                               |                                            | 🖌 🎸 🔀 My Web Search                                                                                                    | P -         |
| 😭 💠 🌈 Huawei Home Gat                                                            | reway 510                                                                            |                                                                                                    |                                                               |                                            | 🟠 🔹 👼 🔹 🔂 Page 🕶 🌘                                                                                                    | 🕽 Tools 🔹 💙 |
| HUAWEI                                                                           |                                                                                      |                                                                                                    | ŀ                                                             | lon                                        | e Gateway 510                                                                                                    |             |
| Device Info<br>Advanced Setup<br>WAN<br>LAN<br>NAT<br>Security<br>Routing<br>DNS | Port Mapping s<br>Port Mapping s<br>with appropriat<br>Note: You mus<br>I Enable vir | J A maximum 16 entries can<br>supports multiple ports to PVC and<br>te LAN and WAN interfaces using to<br>st reboot the router to make the<br>tual ports on Ethernet Switch [A] | be config<br>bridging g<br>the Add bu<br>new config<br>N(1-4) | ured<br>roups. Ea<br>tton. Th<br>uration e | h group will perform as an independent network. To support this feature, you must create mapping groups<br>Remove button will remove the grouping and add the ungrouped interfaces to the Default group.<br>fective. |             |
| DSL                                                                              | Group Name                                                                           | Interfaces                                                                                                    | Remove                                                        | Edit                                       |                                                                                                    |             |
| Diagnostics                                                                      | Default                                                                              | LAN-4, LAN-2, LAN-1, nas_8_36                                                                                                    |                                                               |                                            |                                                                                                    |             |
| Management                                                                       | br2                                                                                  | LAN-3, nas_8_37                                                                                                    |                                                               | Edit                                       |                                                                                                    |             |
|                                                                                  | (Add) Remov                                                                          | ve Save/Reboot                                                                                                    | 1                                                             | 1                                          |                                                                                                    |             |

9. Sledeći korak je klik na "edit" u koloni br2 nakon čega ćemo dobiti sledeći ekran:

| 🖉 Huawei Home Gateway 5                                                                                                    | 10 - Windows Internet Explorer                                                                                                    |                     |                        |
|----------------------------------------------------------------------------------------------------|----------------------------------------------------------------------------------------------------|---------------------|------------------------|
| 🔇 🕤 👻 http://192.16                                                                                                    | 8.1.1/                                                                                                    | 🔽 😽 🗙 My Web Search | - ٩                    |
| 😭 🕸 🏾 🍘 Huawei Home Gate                                                                                                    | sway 510                                                                                                    | 🟠 • 📾 - 🖶           | 🔹 🔂 Page 🔹 🍈 Tools 👻 🎽 |
| HUAWEI                                                                                                    | Home Gateway 510                                                                                                    |                     |                        |
| Device Info<br>Advanced Setup<br>WAN<br>LAN<br>NAT<br>Security<br>Routing<br>DNS<br>DSL<br>Port Mapping<br>Diagnostics<br>Management | <section-header><section-header><section-header><section-header><section-header><text><list-item><list-item><list-item><list-item><list-item><list-item><list-item><list-item><list-item></list-item></list-item></list-item></list-item></list-item></list-item></list-item></list-item></list-item></text></section-header></section-header></section-header></section-header></section-header> |                     |                        |
|                                                                                                    | 2006 Huawei Corporation. All rights reserved.                                                                                                    |                     |                        |
|                                                                                                    |                                                                                                    | 🛛 🐼 😂 Internet      | 💐 100% 🔻 💡             |

**10.**Klikom na LAN-2 u tabeli "Available Interfaces"obeležimo ga,a zatim strelicom na levo ( — ) LAN-2 prebacimo u tabelu "Grouped Interfaces" i dobili smo:

| 🖉 Huawei Home Gateway 5                                                                                                    | 10 - Windows Internet Explorer                                                                                                    |                                |
|----------------------------------------------------------------------------------------------------|----------------------------------------------------------------------------------------------------|--------------------------------|
| 😋 💽 👻 http://192.16                                                                                                    | 3.1.1/                                                                                                    | 💽 🍫 🗙 My Web Search 🖉 🧟        |
| 😭 🕸 🌈 Huawei Home Gate                                                                                                    | way 510                                                                                                    | 🏠 🔹 🔜 🔹 🖶 🗣 🖓 Page 🔹 🎯 Tools 👻 |
| HUAWEI                                                                                                    | Home Gateway 510                                                                                                    |                                |
| Device Info<br>Advanced Setup<br>WAN<br>LAN<br>NAT<br>Security<br>Routing<br>DNS<br>DSL<br>Port Mapping<br>Diagnostics<br>Management | Edit Port Mapping Configuration     1. or add interfaces to the grouped list, select the interfaces from available interface list.     1. Use the left arrow button to move the selected interfaces to the grouped list.     1. The remove the interfaces, select the interface from the grouped list and click the right arrow button.     1. Click Save/Apply button to make the changes effective immediately     Interfaces     Forup Name:     Interfaces     Interfaces     Available Interfaces     Interfaces     Interface |                                |

### **11.**Nakon toga kliknemo na "Save/Apply" i dobijamo:

| 🏉 Huawei Home Gateway 51                                                                                                    | - Windows Internet Explorer                                                                                                    |                                                                                                    |
|----------------------------------------------------------------------------------------------------|----------------------------------------------------------------------------------------------------|----------------------------------------------------------------------------------------------------|
| 😋 💽 👻 🔊 http://192.168.                                                                                                    | 1/                                                                                                    | My Web Search                                                                                                    |
| 😭 🕸 🏾 🏉 Huawei Home Gatev                                                                                                    | y 510                                                                                                    | 🟠 👻 🗟 👘 👘 Page 🗸 🎯 Tools 🗸 🎽                                                                                                    |
| HUAWEI                                                                                                    | Home                                                                                                    | Gateway 510                                                                                                    |
| Device Info<br>Advanced Setup<br>WAN<br>LAN<br>NAT<br>Security<br>Routing<br>DNS<br>DSL<br>Port Mapping<br>Diagnostics<br>Management | Edit Port Mapping Configuration     To edit the port mapping configuration:     1. To add interfaces to the grouped lst, select the interfaces from available     2. Use the left arrow button to move the selected interfaces to the groupe     3. To remove the interfaces, select the interface from the grouped lst and of     4. Clck Save/Apply button to make the changes effective immediately     Note that the selected interfaces will be removed from their existing     Group Name:   br2     Grouped Interfaces   Available Interfaces     IAN-3   LAN-4     nas 8.3   Windows Internet Explorer     Any modification of port mapping might cause some services in Are you sure to continue?   ox | nterface lst.<br>d lst.<br>click the right arrow button.<br>groups and added to the new group.<br>kerruption, and you need to restart system to make them work correctly.<br>Cancel<br>Save/Apply |

#### 12.Naravno opet potvrdimo na "OK" i dobijamo:

| 🖉 Huawei Home                                                                 | e Gateway 510 - Wi    | ndows Internet                                                                          | t Explorer                                                                                                    |                                                                  |                                                       |                                                                                                    | <b>a</b> 🔀 |
|-------------------------------------------------------------------------------|-----------------------|-----------------------------------------------------------------------------------------|----------------------------------------------------------------------------------------------------|------------------------------------------------------------------|-------------------------------------------------------|----------------------------------------------------------------------------------------------------|------------|
| 00 · E                                                                        | http://192.168.1.1/   |                                                                                         |                                                                                                    |                                                                  |                                                       | 💽 🏍 🔀 My Web Search                                                                                                    | - 9        |
| 😭 🏟 🍘 Hu                                                                      | awei Home Gateway 510 |                                                                                         |                                                                                                    |                                                                  |                                                       | 🔯 * 🗟 - 👼 * 🔂 Page - 🎯 Tool                                                                                                    | ls • »     |
| HUAW                                                                          | EI                    |                                                                                         |                                                                                                    |                                                                  | H                                                     | ome Gateway 510                                                                                                    |            |
| Device Info<br>Advanced Se<br>WAN<br>LAN<br>NAT<br>Security<br>Routing<br>DNS | etup                  | Port Mapping su<br>Port Mapping su<br>with appropriate<br>Note: You must<br>Enable virt | A maximum 16 entri-<br>upports multiple ports to P<br>e LAN and WAN interfaces<br>t reboot the router to mai<br>ual ports on Ethernet Swit | es can be<br>VC and bric<br>using the<br>ce the new<br>tch LAN(1 | configur<br>Iging groi<br>Add butt<br>configur<br>-4) | red<br>oups. Each group will perform as an independent network. To support this feature, you must create mapping groups<br>ton. The Remove button will remove the grouping and add the ungrouped interfaces to the Default group.<br>ration effective. |            |
| DSL<br>Port Mann                                                              | aina                  | Group Name                                                                              | Interfaces                                                                                                    | Remove                                                           | Edit                                                  | 1                                                                                                    |            |
| Diagnostics                                                                   | Jing                  | Default                                                                                 | LAN-4, LAN-1, nas_8_36                                                                                                    |                                                                  |                                                       |                                                                                                    |            |
| Managemen                                                                     | t                     | br2                                                                                     | LAN-3, LAN-2, nas_8_37                                                                                                    |                                                                  | Edit                                                  |                                                                                                    |            |
|                                                                               |                       | Add Remov                                                                               | e Save/Reboot                                                                                                    |                                                                  |                                                       |                                                                                                    |            |

#### 13.Klikom na "Save/Reboot" dobijamo:

| 🏉 Huawei Home Gateway 510                                                        | ) - Windows Interne                                                                     | t Explorer                                                                                                    |                                                                          |                                                                                                    | 2                                                                                 | - B X     |
|----------------------------------------------------------------------------------|-----------------------------------------------------------------------------------------|----------------------------------------------------------------------------------------------------|--------------------------------------------------------------------------|----------------------------------------------------------------------------------------------------|-----------------------------------------------------------------------------------|-----------|
| () - E http://192.168.1                                                          | 1/                                                                                      |                                                                                                    |                                                                          |                                                                                                    | My Web Search                                                                     | P -       |
| 😭 🕸 🌈 Huawei Home Gatewa                                                         | ay 510                                                                                  |                                                                                                    |                                                                          |                                                                                                    | 🏠 🔹 🗟 🔹 🖶 🕈 🔂 Page 🕶 🎯 T                                                          | iools - » |
| HUAWEI                                                                           |                                                                                         |                                                                                                    |                                                                          | Home Gateway 510                                                                                                    |                                                                                   |           |
| Device Info<br>Advanced Setup<br>WAN<br>LAN<br>NAT<br>Security<br>Routing<br>DNS | Port Mapping sum<br>Port Mapping sum<br>with appropriat<br>Note: You mus<br>Enable virt | I A maximum 16 entri<br>upports multiple ports to P<br>ie LAN and WAN interfaces<br>t reboot the router to ma<br>tual ports on Ethernet Swit | es can be of<br>VC and brid<br>s using the of<br>ke the new<br>tch LAN(1 | configured<br>dging groups. Each group will perform as an independent network. To support th<br>Add button. The Remove button will remove the grouping and add the ungroup<br>v configuration effective.<br>1-4)                                                                                                    | is feature, you must create mapping groups<br>ed interfaces to the Default group. |           |
| DSL<br>Dest Mapping                                                              | Group Name                                                                              | Interfaces                                                                                                    | Remove                                                                   | Edit                                                                                                    |                                                                                   |           |
| Diagnostics                                                                      | Default                                                                                 | LAN-4, LAN-1, nas_8_36                                                                                                    |                                                                          |                                                                                                    |                                                                                   |           |
| Management                                                                       | br2                                                                                     | LAN-3, LAN-2, nas_8_37                                                                                                    |                                                                          | Edit                                                                                                    |                                                                                   |           |
|                                                                                  | Add Remov                                                                               | Save/Reboot                                                                                                    |                                                                          | Windows Internet Explorer Image: Comparison of the second second secon |                                                                                   |           |

14.Još jednom potvrdimo i modem će uraditi "Reboot" (traje oko 1min.),nakon čega ste uspešno završili setup.